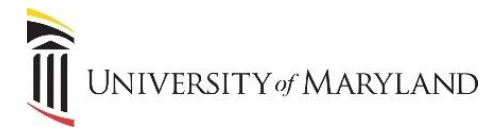

## Stop Syncing and Removing a Document Library

If you no longer have need to access a specific document library and do not want it to appear in the File Explorer, in order to remove it, you must stop syncing it first.

## From the Taskbar (the black bar at the bottom of the screen):

1. Click the **OneDrive Cloud** icon.

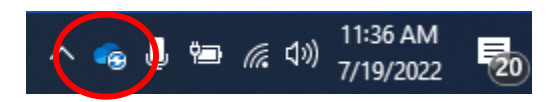

2. At the top of the OneDrive maintenance window, click Settings (gear icon).

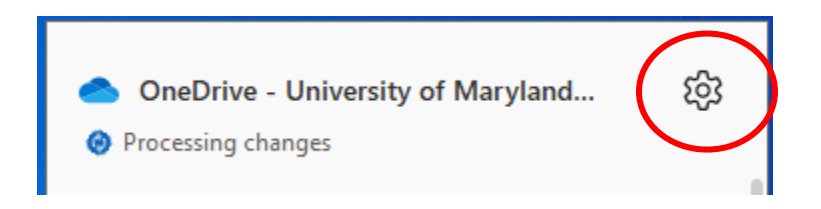

3. In the drop-down window, select Settings.

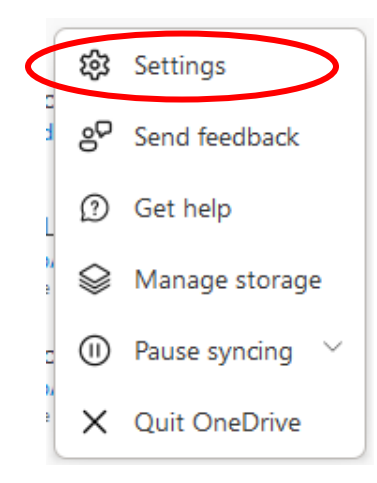

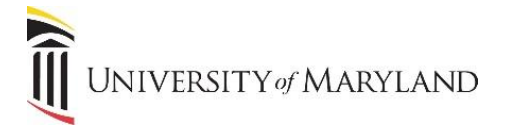

- 4. The Microsoft OneDrive window will open .
  - a. All synced folders will appear. The example below shows the user's OneDrive and four SharePoint document libraries.

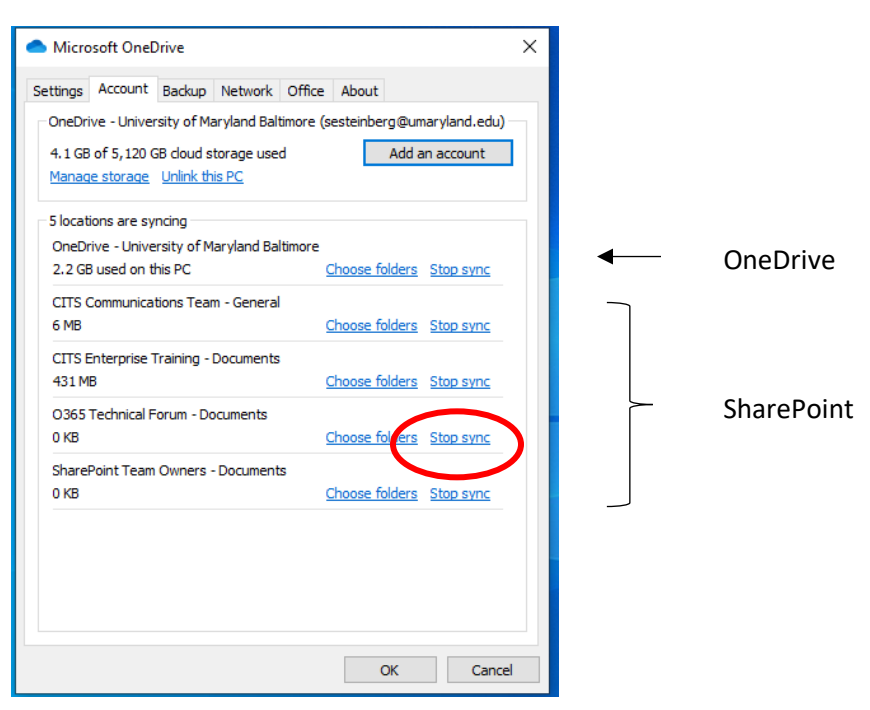

- 5. Locate the SharePoint document library you wish to stop syncing and select **Stop Sync** to the right.
- 6. The following window will appear confirming you wish to stop syncing the document library. Select **Stop Sync**.

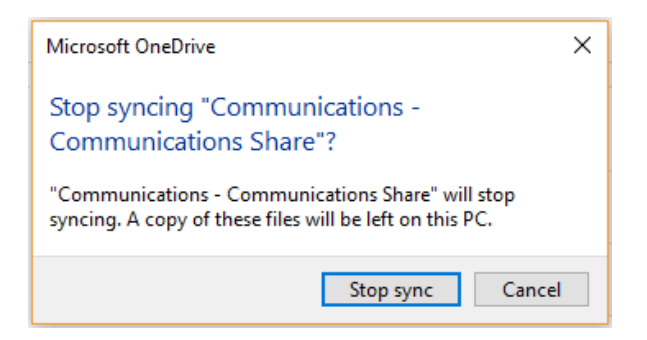

## Remove the Document Library from the File Explorer

Once a library is no longer synced, it can be removed from the File Explorer.

- 1. Right-click on the library.
- 2. Click **Delete** in the drop-down window.
- 3. Select **Yes** to confirm you want to delete the library.